# Konfigurieren der Duo Two-Factor-Authentifizierung für den ISE Management Access

# Inhalt

Einführung Voraussetzungen Anforderungen Verwendete Komponenten Netzwerkdiagramm Konfiguration Duo-Konfiguration ISE-Konfiguration Überprüfen Fehlerbehebung Zugehörige Informationen

# Einführung

In diesem Dokument werden die erforderlichen Schritte zur Konfiguration einer externen Zwei-Faktor-Authentifizierung für den ISE-Managementzugriff (Identity Services Engine) beschrieben. In diesem Beispiel authentifiziert sich der ISE-Administrator anhand des RADIUS-Token-Servers, und eine zusätzliche Authentifizierung in Form von Push-Benachrichtigung wird vom Duo Authentication Proxy-Server an das Mobilgerät des Administrators gesendet.

# Voraussetzungen

## Anforderungen

Cisco empfiehlt, über Kenntnisse in folgenden Bereichen zu verfügen:

- RADIUS-Protokoll
- Konfigurieren des ISE RADIUS Token-Servers und der Identitäten

## Verwendete Komponenten

Die Informationen in diesem Dokument basieren auf den folgenden Software- und Hardwareversionen:

- Identity Services Engine (ISE)
- Active Directory (AD)
- Duo-Authentifizierungsproxyserver
- Duo Cloud-Service

Die Informationen in diesem Dokument wurden von den Geräten in einer bestimmten Laborumgebung erstellt. Alle in diesem Dokument verwendeten Geräte haben mit einer leeren (Standard-)Konfiguration begonnen. Wenn Ihr Netzwerk in Betrieb ist, stellen Sie sicher, dass Sie die potenziellen Auswirkungen eines Befehls verstehen.

## Netzwerkdiagramm

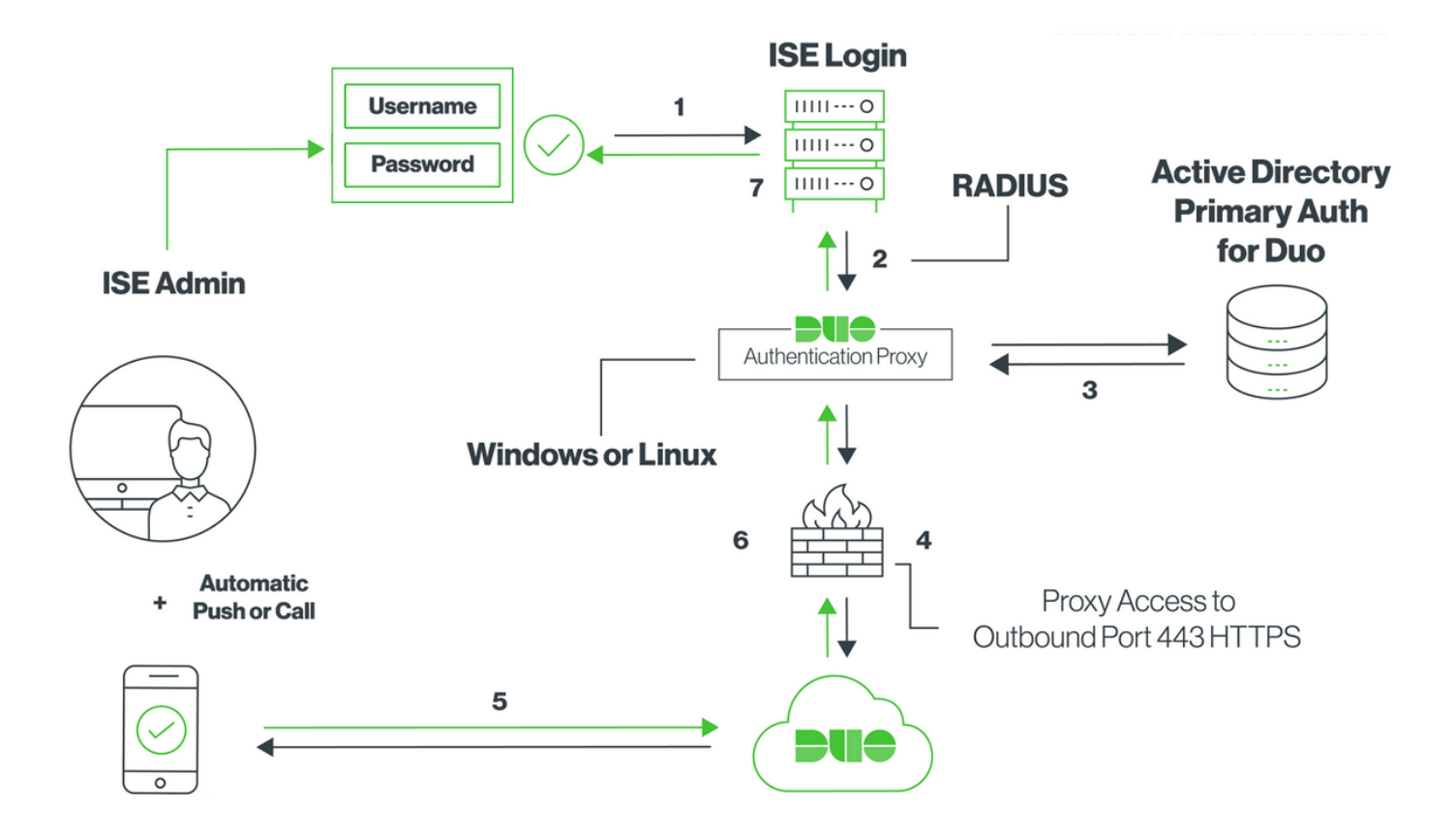

## Konfiguration

## **Duo-Konfiguration**

**Schritt 1:** Download und Installation des Duo Authentication Proxy Servers auf einem Windowsoder Linux-Computer: <u>https://duo.com/docs/ciscoise-radius#install-the-duo-authentication-proxy</u>

Hinweis: Dieser Computer muss Zugriff auf die ISE und die Duo Cloud (Internet) haben.

Schritt 2: Konfigurieren Sie die Datei authproxy.cfg.

Öffnen Sie diese Datei in einem Texteditor wie Notepad++ oder WordPad.

Hinweis: Der Standardspeicherort finden Sie unter C:\Program Files (x86)\Duo Security AuthenticationProxy\conf\authproxy.cfg

Schritt 3: Erstellen Sie im Duo Admin Panel eine Cisco ISE RADIUS-Anwendung: https://duo.com/docs/ciscoise-radius#first-steps

**Schritt 5:** Konfigurieren Sie ad\_client mit Ihren Active Directory-Details. Duo Auth Proxy verwendet die folgenden Informationen, um sich für die primäre Authentifizierung gegen AD zu authentifizieren.

```
[ad_client]
host=10.127.196.230 Sample IP address of the Active Directory
service_account_username < AD-username >
service_account_password=< AD-password >
search_dn=CN=Users,DC=gce,DC=iselab,DC=local
```

**Hinweis**: Wenn Ihr Netzwerk HTTP-Proxyverbindungen für den Internetzugriff benötigt, fügen Sie http\_proxy-Details in authproxy.cfg hinzu.

Schritt 6: Starten Sie den Duo Security Authentication Proxy Service neu. Speichern Sie die Datei, und starten Sie den Duo-Dienst auf dem Windows-Computer neu.Öffnen Sie die Windows Services-Konsole (services.msc), suchen Sie in der Liste der Dienste den Duo Security Authentication Proxy Service, und klicken Sie auf Neu starten, wie im Bild gezeigt:

| 9                                 |                              | Services                 |         |                        |                 | - | x     |
|-----------------------------------|------------------------------|--------------------------|---------|------------------------|-----------------|---|-------|
| File Action View Help             |                              |                          |         |                        |                 |   |       |
|                                   |                              |                          |         |                        |                 |   |       |
| Services (Local) Services (Local) |                              |                          |         |                        |                 |   |       |
| Duo Security Authentication Prox  | Name                         | Description              | Status  | Startup Type           | Log On As       |   | -     |
| Service                           | COM Server Process Laun      | The DCOMLAUNCH se        | Running | Automatic              | Local System    |   |       |
|                                   | Device Association Service   | Enables pairing betwee   |         | Manual (Trigger Start) | Local System    |   |       |
| Stop the service                  | Device Install Service       | Enables a computer to    |         | Manual (Trigger Start) | Local System    |   |       |
| Kestart the service               | Device Setup Manager         | Enables the detection,   |         | Manual (Trigger Start) | Local System    |   | _     |
|                                   | DFS Namespace                | Enables you to group s   | Running | Automatic              | Local System    |   | =     |
|                                   | DFS Replication              | Enables you to synchro   | Running | Automatic              | Local System    |   | - 19  |
|                                   | G DHCP Client                | Registers and updates I  | Running | Automatic              | Local Service   |   |       |
|                                   | DHCP Server                  | Performs TCP/IP confi    | Running | Automatic              | Network Service |   |       |
|                                   | Diagnostic Policy Service    | The Diagnostic Policy S  | Running | Automatic (Delayed     | Local Service   |   |       |
|                                   | Diagnostic Service Host      | The Diagnostic Service   |         | Manual                 | Local Service   |   |       |
|                                   | Diagnostic System Host       | The Diagnostic System    |         | Manual                 | Local System    |   |       |
|                                   | Diagnostics Tracking Service | The Diagnostics Tracki   | Running | Automatic              | Local System    |   |       |
|                                   | Distributed Link Tracking Cl | Maintains links betwee   |         | Manual                 | Local System    |   |       |
|                                   | Distributed Transaction Co   | Coordinates transactio   | Running | Automatic (Delayed     | Network Service |   |       |
|                                   | G DNS Client                 | The DNS Client service   | Running | Automatic (Trigger S   | Network Service |   |       |
|                                   | ONS Server                   | Enables DNS clients to r | Running | Automatic              | Local System    |   |       |
|                                   | C DS Role Server             | This service hosts the D |         | Manual                 | Local System    |   |       |
|                                   | 😘 Duo Security Authenticatio |                          | Running | Automatic              | Local System    |   |       |
|                                   | Encrypting File System (EFS) | Provides the core file e |         | Manual (Trigger Start) | Local System    |   |       |
|                                   | Extensible Authentication P  | The Extensible Authenti  |         | Manual                 | Local System    |   |       |
|                                   | G File Replication           | Synchronizes folders wi  |         | Disabled               | Local System    |   |       |
|                                   | Server FTP server            |                          | Running | Automatic              | Local System    |   | <br>~ |

**Schritt 7:** Erstellen Sie einen Benutzernamen, und aktivieren Sie Duo Mobile auf dem Endgerät: <a href="https://duo.com/docs/administration-users#creating-users-manually">https://duo.com/docs/administration-users#creating-users-manually</a>

Fügen Sie Benutzer in der Duo-Administrationskonsole hinzu. Navigieren Sie zu **Benutzer > Benutzer hinzufügen,** wie im Bild gezeigt:

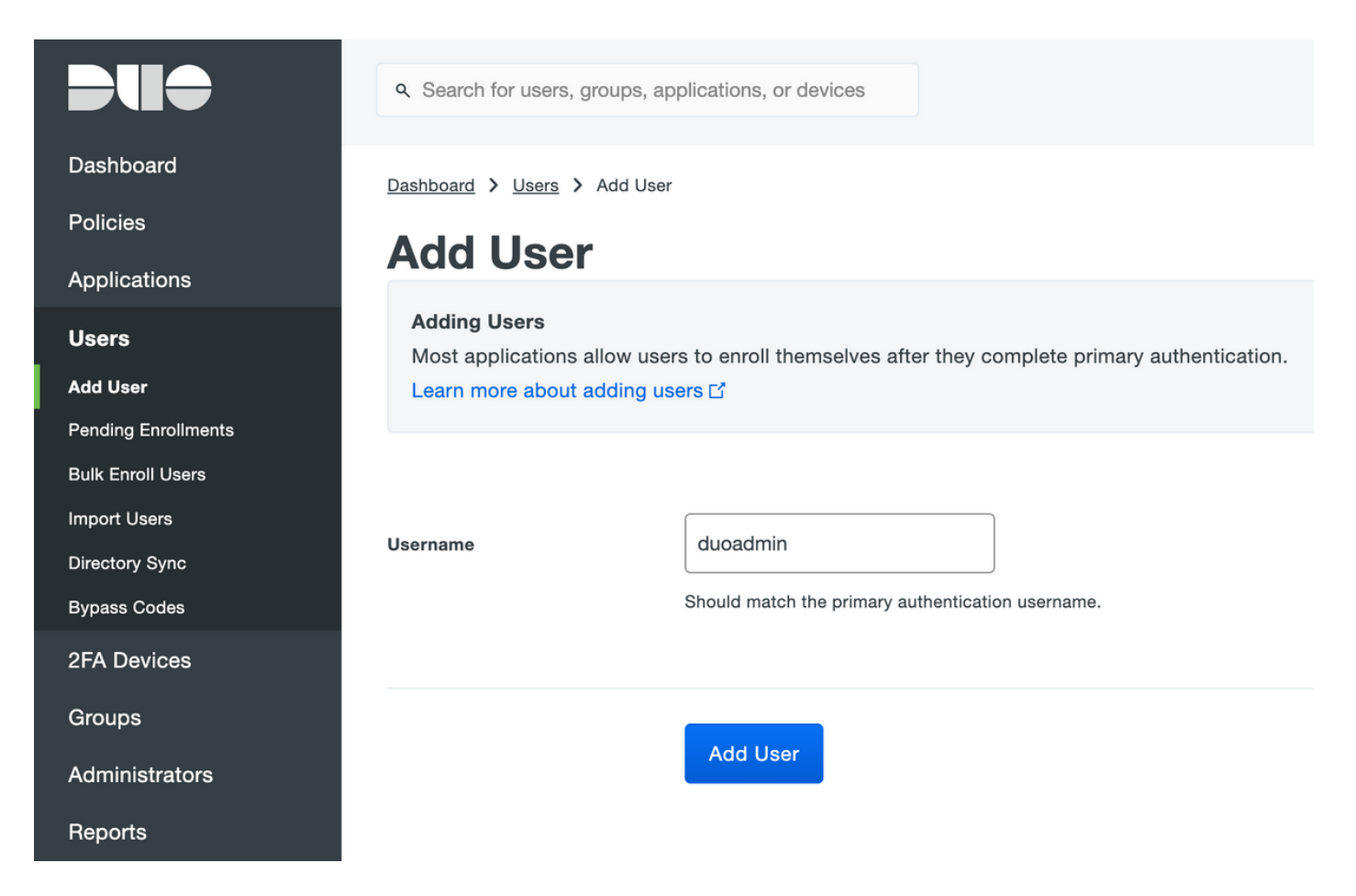

Stellen Sie sicher, dass die Duo-App auf dem Telefon installiert ist.

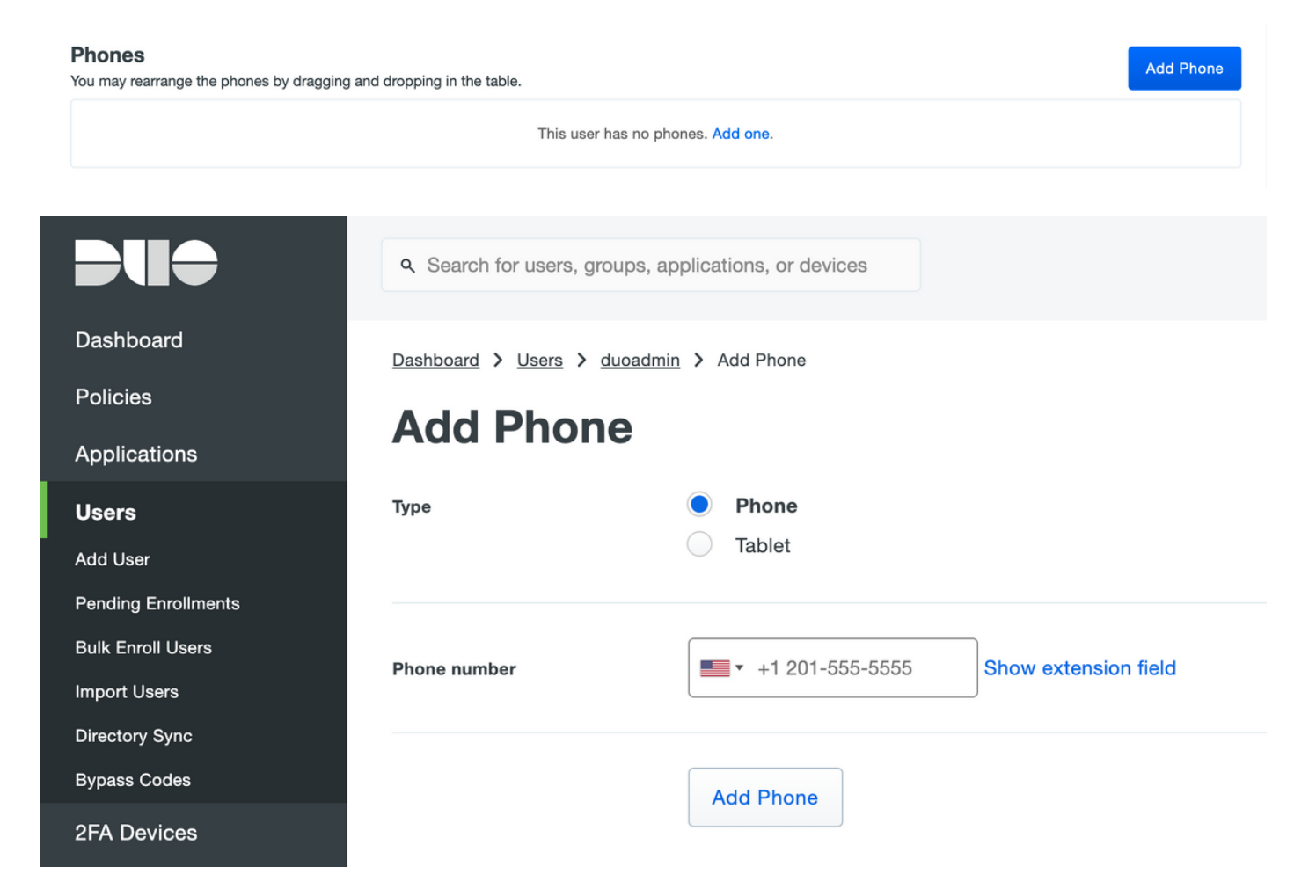

Wählen Sie ActivateDuo Mobile aus, wie im Bild gezeigt:

#### **Device Info**

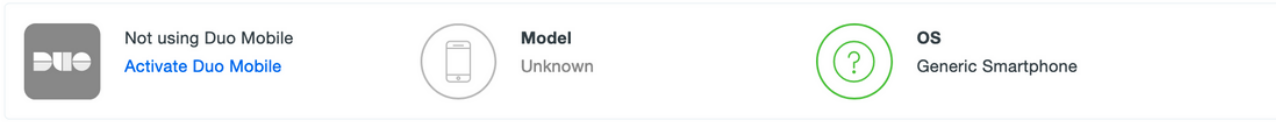

### Wählen Sie Duo Mobile Activation Code generieren, wie im Bild gezeigt:

| Dashboard       | Dashboard > Phone: Generic S                                                                                                    | imartphone > Activate Duo Mobile    |  |  |
|-----------------|----------------------------------------------------------------------------------------------------|-------------------------------------|--|--|
| Policies        | Activate Duo Mobile                                                                                                    |                                     |  |  |
| Applications    |                                                                                                    |                                     |  |  |
| Users           | This form allows you to generate a new activation code for this phone's Duo Mobile application. The Duo Mobile application allows the user to generate passcodes on their mobile device or authenticate via Duo Push. |                                     |  |  |
| 2FA Devices     | Note: Generating an activation code will invalidate any existing Duo Mobile credentials for this device until it is activated with the new activation code.                                                           |                                     |  |  |
| Phones          | Ū                                                                                                    |                                     |  |  |
| Hardware Tokens | Dhana                                                                                                    | Canada Smatchana                    |  |  |
| WebAuthn & U2F  | Phone                                                                                                    | Generic Smartphone                  |  |  |
| Groups          |                                                                                                    |                                     |  |  |
| Administrators  | Expiration                                                                                                    | 24 hours • after generation         |  |  |
| Reports         |                                                                                                    |                                     |  |  |
| Settings        |                                                                                                    | Generate Duo Mobile Activation Code |  |  |

Wählen Sie Anweisungen per SMS senden aus, wie im Bild gezeigt:

| Dashboard                                 | Dashboard > Phone: Generic Smartphone > Activate Duo Mobile                                                                                                    |                                                                   |  |  |
|-------------------------------------------|----------------------------------------------------------------------------------------------------|-------------------------------------------------------------------|--|--|
| Policies                                  | Activate Duo Mobile                                                                                                    |                                                                   |  |  |
| Applications                              | Activate Ba                                                                                                    |                                                                   |  |  |
| Users                                     | A new Duo Mobile activation code has been generated, and any old credentials have been invalidated. You now have the option to deliver the installation instructions and/or activation instructions to the user hy SMS |                                                                   |  |  |
| 2FA Devices                               |                                                                                                    |                                                                   |  |  |
| Phones                                    | Phone                                                                                                    | Generic Smartphone                                                |  |  |
| Hardware Tokens                           |                                                                                                    |                                                                   |  |  |
| WebAuthn & U2F                            | Installation instructions                                                                                                    | Send installation instructions via SMS                            |  |  |
| Groups                                    |                                                                                                    |                                                                   |  |  |
| Administrators                            |                                                                                                    | weicome to Duo! Please instali Duo Mobile from your app<br>store. |  |  |
| Reports                                   |                                                                                                    |                                                                   |  |  |
| Settings                                  |                                                                                                    | li.                                                               |  |  |
| Billing                                   |                                                                                                    |                                                                   |  |  |
|                                           | Activation instructions                                                                                                    | Send activation instructions via SMS                              |  |  |
| Support<br>Upgrade your plan for support. |                                                                                                    | To activate the app, tap and open this link with Duo Mobile:      |  |  |
| Account ID                                |                                                                                                    |                                                                   |  |  |
|                                           |                                                                                                    |                                                                   |  |  |
| Deployment ID                             |                                                                                                    | h.                                                                |  |  |
| Helpful Links                             |                                                                                                    |                                                                   |  |  |
| Documentation                             |                                                                                                    | Send Instructions by SMS or skip this step                        |  |  |
| User Guide 🗅                              |                                                                                                    |                                                                   |  |  |

Klicken Sie auf den Link in der SMS, und die Duo-App wird mit dem Benutzerkonto im Bereich Device Info verknüpft, wie im Bild gezeigt:

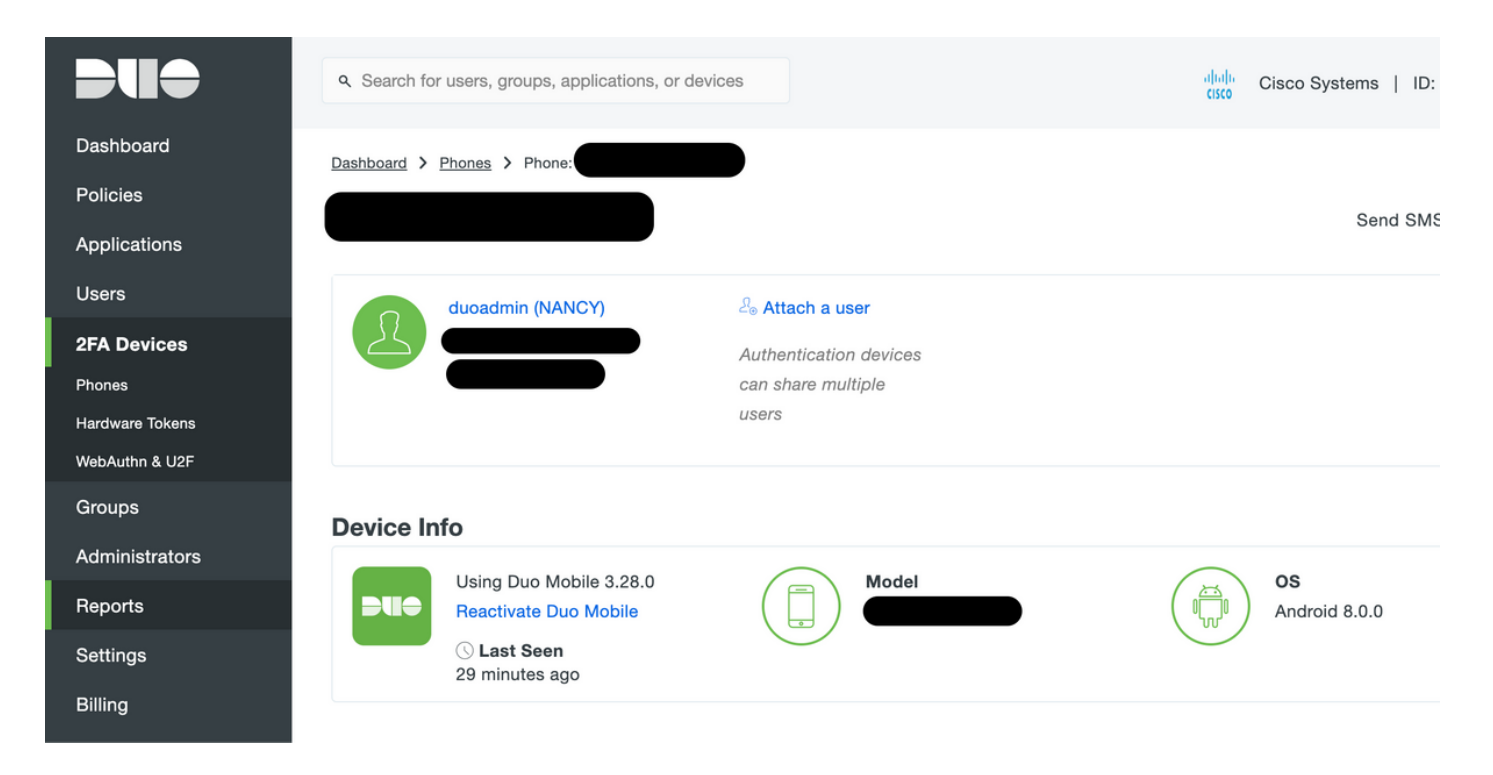

## **ISE-Konfiguration**

Schritt 1: Integrieren Sie die ISE in Duo Auth Proxy.

Navigieren Sie zu Administration > Identity Management > External Identity Sources > RADIUS Token, und klicken Sie auf Add, um einen neuen RADIUS Token-Server hinzuzufügen. Definieren Sie den Servernamen in der Registerkarte "Allgemein", die IP-Adresse und den gemeinsamen Schlüssel in der Registerkarte "Verbindung", wie im Bild gezeigt:

**Hinweis**: Legen Sie die Server-Timeout-Einstellung auf 60 Sekunden fest, sodass die Benutzer genügend Zeit haben, auf den Push zu reagieren.

| Identity Services Engine Home                  | Context Visibility → Operations → Policy → Administration → Work Centers                                                                                                    |
|------------------------------------------------|----------------------------------------------------------------------------------------------------|
| System      Identity Management     Network Re | sources   Device Portal Management pxGrid Services   Feed Service   Threat Centric NAC                                                                                                    |
| Identities Groups External Identity Sources    | Identity Source Sequences                                                                                                    |
| External Identity Sources                      | RADIUS Token List > DUO         RADIUS Token Identity Sources         General       Connection         Authentication       Authorization         Safeword Server       Enable Secondary Server         Enable Secondary Server       Always Access Primary Server First <ul> <li>Failback to Primary Server after</li> <li>Minutes (0-99)</li> </ul> |
| SAML Id Providers                              | Primary Server     Secondary Server                                                                                                    |
| 🪞 Social Login                                 | * Host IP 10.127.196.230 () Host IP ()                                                                                                    |
|                                                | * Shared Secret Show Shared Secret Show Shared Secret Show                                                                                                    |
|                                                | * Server Timeout 60 Seconds () Server Timeout 5 seconds ()                                                                                                    |
|                                                | * Connection Attempts 3                                                                                                    |
|                                                | Save Reset                                                                                                    |

Schritt 2: Navigieren Sie zu Administration > System > Admin Access > Authentication > Authentication Method und Wählen Sie zuvor konfigurierten RADIUS-Token-Server als

Identitätsquelle aus, wie im Bild gezeigt:

| dentity Services Engine            | Home   Context Visibility   Operations   Policy   Administration   Work Centers                           |
|------------------------------------|----------------------------------------------------------------------------------------------------|
| System Identity Management         | Network Resources     Device Portal Management     pxGrid Service     Feed Service     Threat Centric NAC |
| Deployment Licensing + Certificate | es   Logging   Maintenance Upgrade  Backup & Restore  Admin Access  Settings                              |
| Authentication                     | Authentication Method Password Policy Account Disable Policy Lock/Suspend Settings                        |
| Authorization                      | Authentication Type                                                                                       |
| - Administrators                   | Password Based                                                                                            |
| Admin Users                        | Identity Source [KADIOS:DUO *                                                                             |
| Admin Groups                       | O Client Certificate Based                                                                                |
| <ul> <li>Settings</li> </ul>       |                                                                                                    |
|                                    |                                                                                                    |
|                                    | Save Reset                                                                                                |
|                                    |                                                                                                    |

Schritt 3: Navigieren Sie zu Administration > System > Admin Access > Administrator Users und Create an admin user as External, und stellen Sie die Superadministratorberechtigung bereit, wie im Bild gezeigt:

| dentity Services Engine            | Home                                                                                                    |
|------------------------------------|----------------------------------------------------------------------------------------------------|
| System Identity Management         | Network Resources     Device Portal Management     pxGrid Services     Feed Service     Threat Centric NAC |
| Deployment Licensing + Certificate | es + Logging + Maintenance Upgrade + Backup & Restore - Admin Access + Settings                            |
| Authentication                     | Administrators List > New Administrator                                                                    |
| Authorization                      | * Name duoadmin                                                                                            |
| - Administrators                   | Status Zenabled 💌                                                                                          |
| Admin Users                        | Email Include system alarms in emails                                                                      |
| Admin Groups                       | External 🗹 🥡                                                                                               |
| <ul> <li>Settings</li> </ul>       | Read Only                                                                                                  |
|                                    | Inactive account never disabled 🗹                                                                          |
|                                    | ▼ User Information                                                                                         |
|                                    | First Name                                                                                                 |
|                                    | Last Name                                                                                                  |
|                                    | Account Options                                                                                            |
|                                    | ▼ Admin Groups                                                                                             |
|                                    | * II Super Admin                                                                                           |
|                                    | Submit Cancel                                                                                              |

# Überprüfen

In diesem Abschnitt überprüfen Sie, ob Ihre Konfiguration ordnungsgemäß funktioniert.

Öffnen Sie die ISE-GUI, wählen Sie RADIUS Token Server als Identitätsquelle aus, und melden

# Identity Services Engine Username duoadmin Password ...... Identity Source DUO .

## Fehlerbehebung

Dieser Abschnitt enthält Informationen, die Sie zur Fehlerbehebung bei Ihrer Konfiguration verwenden können.

Um Probleme im Zusammenhang mit der Duo-Proxy-Konnektivität mit der Cloud oder Active Directory zu beheben, aktivieren Sie das Debuggen auf Duo Auth Proxy, indem Sie "debug=true" im Hauptbereich von authproxy.cfg hinzufügen.

Die Protokolle befinden sich unter dem folgenden Speicherort:

## C:\Program Files (x86)\Duo Security Authentication Proxy\log

Öffnen Sie die Datei authproxy.log in einem Texteditor wie Notepad++ oder WordPad.

Protokollieren Sie Ausschnitte von Duo Auth Proxy, die Anfragen von der ISE empfangen und an die Duo Cloud senden.

2019-08-19T04:59:27-0700 [DuoForwardServer (UDP)] (('10.127.196.189', 62001), duoadmin, 2): login attempt for username u'duoadmin' 2019-08-19T04:59:27-0700 [DuoForwardServer (UDP)] Sending AD authentication request for 'duoadmin' to '10.127.196.230'

2019-08-19T04:59:27-0700 [duoauthproxy.modules.ad\_client.\_ADAuthClientFactory#info] Starting factory

Protokoll-Ausschnitte von Duo Auth Proxy können die Duo Cloud nicht erreichen.

```
2019-08-19T04:59:27-0700 [duoauthproxy.modules.ad_client._ADAuthClientFactory#info] Stopping
factory
2019-08-19T04:59:37-0700 [-] Duo preauth call failed
Traceback (most recent call last):
File "twisted\internet\defer.pyc", line 654, in _runCallbacks
File "twisted\internet\defer.pyc", line 1475, in gotResult
File "twisted\internet\defer.pyc", line 1416, in _inlineCallbacks
File "twisted\python\failure.pyc", line 512, in throwExceptionIntoGenerator
File "duoauthproxy\lib\radius\duo_server.pyc", line 111, in preauth
File "twisted\internet\defer.pyc", line 1416, in _inlineCallbacks
File "twisted\python\failure.pyc", line 512, in throwExceptionIntoGenerator
File "duoauthproxy\lib\duo_async.pyc", line 246, in preauth
File "twisted\internet\defer.pyc", line 1416, in _inlineCallbacks
File "twisted\python\failure.pyc", line 512, in throwExceptionIntoGenerator
File "duoauthproxy\lib\duo_async.pyc", line 202, in call
File "twisted\internet\defer.pyc", line 654, in _runCallbacks
File "duoauthproxy\lib\duo_async.pyc", line 186, in err_func
ducauthproxy.lib.duo_async.DuoAPIFailOpenError: API Request Failed: DNSLookupError('api-
xxxxxxx.duosecurity.com',)
```

```
2019-08-19T04:59:37-0700 [-] (('10.127.196.189', 62001), duoadmin, 3): Failmode Secure - Denied
Duo login on preauth failure
2019-08-19T04:59:37-0700 [-] (('10.127.196.189', 62001), duoadmin, 3): Returning response code
3: AccessReject
2019-08-19T04:59:37-0700 [-] (('10.127.196.189', 62001), duoadmin, 3): Sending response
```

## Zugehörige Informationen

- <u>RA VPN-Authentifizierung mithilfe von DUO</u>
- Technischer Support und Dokumentation Cisco Systems